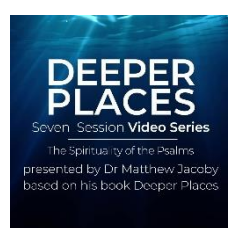

## How to view my videos on a Chromecast-enabled TV

- Make sure that the mobile device, tablet or computer that you are using to cast your videos is on the *same Wi-Fi network* as your Chromecast or TV with Chromecast Built-In.
- Open your browser and go to <u>www.thrivetoday.tv</u> Log into your thrivetoday.tv account by clicking on the TV Login button on the top menu. (This will take you to a window to login with your 5ive account). Follow the link and log in using the email and password you used when purchasing your video series.
- 3. Once you have logged in, select the Deeper Places Video Series and then click on the video episode you wish to view. The video will begin playing. Pause the video and at the bottom right of the screen you will see the Cast button.
- 4. Click the Cast button and then select the TV/device to which you'd like to cast.
- When you're connected, the Cast button will turn colour, letting you know that you're connected.
- 6. You can now cast the videos directly to your TV.
- 7. To stop casting, tap the Cast button > Disconnect.

If you need any assistance, please email us at <a href="mailto:support@5iveonline.com">support@5iveonline.com</a>

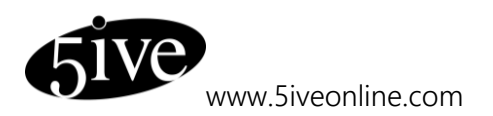